## **QuakeCoRE Publication Portal Admin**

### Password reset for a specific user

Navigate into the user's page via Administration>People. Find the user from the list or use filter to find the user.

| ome → Administration<br>People ☆  |            |                      |                |   |        |          |
|-----------------------------------|------------|----------------------|----------------|---|--------|----------|
| List Permissions Ro               | les Role s | ettings Mass         | Password Reset |   |        |          |
| + Add user + Import users from    | m CSV      |                      |                |   |        |          |
| Name or email contains            | Status     | Role                 | Permission     |   |        |          |
| timothy.sullivan@canterbury.ac.nz | - Any - 🗸  | - Any - 🗸 🗸          | - Any -        | ~ | Filter | Reset    |
| Apply to selected items           |            |                      |                |   |        |          |
| Name                              | Ŧ          | Organisation         |                |   | Last   | access   |
| Tim Sullivan                      |            | University of Canter | bury           |   | 7 min  | utes ago |
| Apply to selected items           |            |                      |                |   |        |          |

Navigate into the User's page, and go to Edit tab.

| Q | QuakeCoRE<br>NZ Centre for Earthquake Resilience<br>Te Hiranga Rū | Te Hiranga<br>Portal | Rū QuakeCoRE |  |
|---|-------------------------------------------------------------------|----------------------|--------------|--|
|   |                                                                   |                      |              |  |

View Shortcuts Edit My Publications Contact

Home

# Tim Sullivan 🕁

Member for

1 month 1 week

Enter temporary password for this user.

| Tim Su             | llivan 🕁                   |                  |                                    |                                                |
|--------------------|----------------------------|------------------|------------------------------------|------------------------------------------------|
| View               | Shortcuts                  | Edit             | My Publications                    | Contact                                        |
| Email address      |                            |                  |                                    |                                                |
| timothy.sulli      | van@canterbury.ac.         | nz               |                                    |                                                |
| The email addres   | s is not made public. It w | ill only be used | if you need to be contacted abo    | ut your account or for opted-in notifications. |
| Username*          |                            |                  |                                    |                                                |
| Tim Sullivan       |                            |                  |                                    |                                                |
| Several special ch | naracters are allowed, in  | cluding space, p | period (.), hyphen (-), apostrophe | <br>e ('), underscore (_), and the @ sign.     |
| Password           |                            |                  |                                    |                                                |
|                    |                            |                  |                                    |                                                |
|                    |                            |                  |                                    |                                                |
| To change the cu   | rrent user password ent    | er the new nass  | word in                            |                                                |
| both fields.       |                            | or the new pase  |                                    |                                                |
| Status             |                            |                  |                                    |                                                |
| Blocked            |                            |                  |                                    |                                                |
| A ativa            |                            |                  |                                    |                                                |

Home Ad

#### Mass password reset

If you need to update multiple users' password, doing the above steps for each user can be quite tedious. "Mass password reset" can be useful.

Log in as Admin and go to Manage > People > Mass Password Reset

| 🛛 Home 🗮 Manage                     | ★ Shortcuts 👤 A                    | dmin       |             |              |         |                 |         |        |      |  |
|-------------------------------------|------------------------------------|------------|-------------|--------------|---------|-----------------|---------|--------|------|--|
| Content                             | PublicationCSV                     | AuthorsCSV | 🔥 Structure | 🔦 Appearance | Extend  | 🔧 Configuration | Reports | 🕐 Help |      |  |
| Home > Administration<br>People 1/2 |                                    |            |             |              |         |                 |         |        |      |  |
| List Peri                           | missions Rol                       | es Role    | settings    | Mass Passwor | d Reset |                 |         |        |      |  |
| + Add user                          | + Add user + Import users from CSV |            |             |              |         |                 |         |        |      |  |
| Name or email con                   | tains                              | Status     | Role        | Permissio    | n       |                 |         | _      |      |  |
|                                     |                                    | - Any - 🗸  | - Any -     | ~ - Any -    |         |                 |         | ∽ Fi   | lter |  |

Action

Check "Select all user" if you wish to reset everyone's password.

If you wish to specify a group of people, you could create a role and assign desired users to the Role, and select the role from the UI. When you created a new role, this new role will be listed alongside Content editor and Administrator shown in the screenshot.

| Home → Ad<br>Mass | ministration > People           | Reset 🕁            | -                       |                     |  |
|-------------------|---------------------------------|--------------------|-------------------------|---------------------|--|
| List              | Permissions                     | Roles              | Role settings           | Mass Password Reset |  |
|                   |                                 |                    |                         |                     |  |
| ∧ Role O          | ptions                          |                    |                         |                     |  |
| Select all        | users or specific roles belo    | DW.                |                         |                     |  |
| ~ Au              | uthenticated Role               |                    |                         |                     |  |
| Se                | lecting Authenticated will re   | eset all users.    |                         |                     |  |
|                   | Select all users                |                    |                         |                     |  |
| ∧ Ro              | bles                            |                    |                         |                     |  |
| Se                | lect Roles to Reset             |                    |                         |                     |  |
|                   | Content editor<br>Administrator |                    |                         |                     |  |
|                   |                                 |                    |                         |                     |  |
| ∧ Notify          | Users                           |                    |                         |                     |  |
| 🔽 Noti            | fy active users of passw        | ord reset via ema  | il                      |                     |  |
| Noti              | ify blocked users of pass       | sword reset via em | nail                    |                     |  |
| ✓ Admini          | strator Reset                   |                    |                         |                     |  |
| The user sub      | mitting this form will r        | not be included    | in the password reset k | patch               |  |

**Reset Passwords** 

Click "Reset Passwords", which should lead you to send out password reset emails to users.

If you wish to revise the content of the email, go to Configuration>Account settings and scroll down. You sould find Password recovery email template at the bottom of all Email templates.

| otification email address                           |                                                                                                    |
|-----------------------------------------------------|----------------------------------------------------------------------------------------------------|
|                                                     |                                                                                                    |
| e email address to be used as the 'from' address fi | or all account notifications listed below. It 'Visitors, but administrator approval is required' is selected above, a notification email will also be sent to this address for any new registrat |
| nans                                                |                                                                                                    |
| Welcome (new user created by ad-<br>ministrator)    | Edit the email messages sent to users who request a new password. Available variables are: [site:name], [site:url], [user:display-name], [user:account-name], [user:mail], [site                 |
| Welcome (qualities environ)                         | Subject                                                                                                    |
| weicome (awaiting approval)                         | Replacement login information for [user:display-name] at [site:name]                                                                                                    |
| Admin (user awaiting approval)                      | Body                                                                                                    |
| Welcome (no approval required)                      | [user:display-name],                                                                                                    |
| Account activation                                  | A request to reset the password for your account has been made at [site:name]                                                                                                    |
| Account blocked                                     |                                                                                                    |
| Account concollation confirmation                   | Your user name is "[user:account-name]"                                                                                                    |
| Account cancellation confirmation                   | You may now log in by clicking this link or copying and pasting it into your browser:                                                                                                    |
| Account canceled                                    | [user:one-time-login-url]                                                                                                    |
| Password recovery                                   | This link can only be used once to log in and will lead you to a page where you can set your password. It expires after one week.                                                                |
|                                                     |                                                                                                    |

#### Mass Contact

Navigate to Manage > Mass Contact to send out a bulk email to users. You can select a *category* depending on whom you wish to send email to. Currently there are 3 categories, All users, Dev (ie. Sung) and Admin & Dev (ie. Sung and Admin)

# Mass Contact 🕁

Send email messages using the following form.

Sender name \*

QuakeCoRE Team

Sender email \*

| quakecore.nz@g                   | ımail.com |  |  |
|----------------------------------|-----------|--|--|
| Category                         |           |  |  |
| All users                        |           |  |  |
| Dev                              |           |  |  |
| Admin & Dev                      |           |  |  |
|                                  |           |  |  |
|                                  |           |  |  |
| <ul> <li>Respect user</li> </ul> | opt-outs. |  |  |

Send as BCC (hide recipients).

| Subject *                                                                                                    |                    |
|----------------------------------------------------------------------------------------------------|--------------------|
|                                                                                                    |                    |
| Message *                                                                                                    |                    |
| <b>B</b> $I \ \mathcal{O} \ := \ := \ := \ \checkmark \ \textbf{ is paragraph} \ \textbf{ Paragraph} \ \textbf{ v } \textbf{ source}$ |                    |
|                                                                                                    |                    |
| Text format Basic HTML V                                                                                                    | About text formats |
| Send yourself a copy.                                                                                                    |                    |

If you wish to create a new category of users to send Mass Contact, slect "Add new category". This will involve creating a new Role, which is explained below.

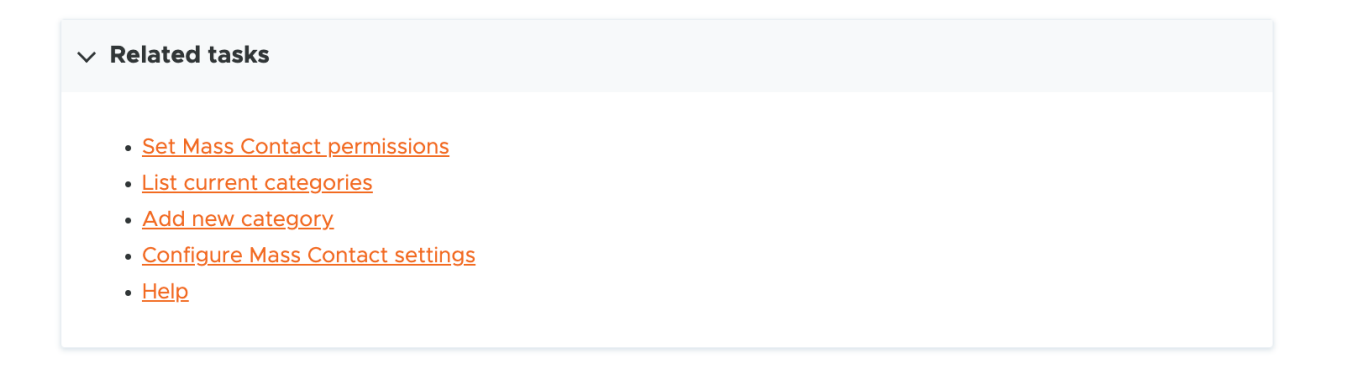

#### Creating a new Role

-

Go to Manage > People > Roles and create a new Role name. Here, I created a new Role "Password\_List".

| Home > Adi                                                   | ninistration > People                                                         |                                                          |                                                                        |                                                                                                    |
|--------------------------------------------------------------|-------------------------------------------------------------------------------|----------------------------------------------------------|------------------------------------------------------------------------|----------------------------------------------------------------------------------------------------|
| List                                                         | Permissions                                                                   | Roles                                                    | Role settings                                                          | Mass Password Reset                                                                                                    |
| A role define<br>order roles fr<br>Authenticate<br>+ Add rol | s a group of users that<br>om least permissive (f<br>d user role, plus any of | have certain pri<br>or example, Anor<br>her roles grante | vileges. These privile<br>nymous user) to mos<br>d to their user accou | eges are defined on the <u>Permissions page</u> . Here, you can define the names and the di<br>st permissive (for example, Administrator user). Users who are not logged in have the<br>.nt. |
| Name                                                         |                                                                               |                                                          |                                                                        | Operations                                                                                                    |
| ↔ Anony                                                      | mous user                                                                     |                                                          |                                                                        | Edit 🗸                                                                                                    |
| ↔Authe                                                       | nticated user                                                                 |                                                          |                                                                        | Edit 🗸                                                                                                    |
| ↔ Conte                                                      | nt editor                                                                     |                                                          |                                                                        | Edit 🗸                                                                                                    |
| ↔ Admir                                                      | istrator                                                                      |                                                          |                                                                        | Edit 🗸                                                                                                    |
| ↔ Passw                                                      | ord_Lost                                                                      |                                                          |                                                                        | Edit 🗸                                                                                                    |
|                                                              |                                                                               |                                                          |                                                                        |                                                                                                    |

### Assigning a user to a new role

Save

Select users you want to add to the new Role, and select "Add the XXXX role to the selected user(s)" from the Action list.

| Home > Adm            | $\overset{\text{inistration}}{\sim}$ |             |                       |                |   |        |
|-----------------------|--------------------------------------|-------------|-----------------------|----------------|---|--------|
| List                  | Permissions Rol                      | es Role set | ttings Mass           | Password Reset |   |        |
| + Add use             | r + Import users fror                | n CSV       |                       |                |   |        |
| Name or e             | nail contains                        | Status R    | Role                  | Permission     |   |        |
| timothy               | sullivan@canterbury.ac.nz            | - Any - 🗸   | - Any - 🛛 🗸           | - Any -        | ~ | Filter |
| Action<br>Add the Par | ssword_Lost role to the selec        | ted user(s) |                       |                |   |        |
| Nam                   | IE                                   | =           | Organisation          |                |   | Last   |
| Z <u>Tim</u>          | <u>Sullivan</u>                      |             | University of Canterl | bury           |   | neve   |
| Apply to s            | elected items                        |             |                       |                |   |        |

### Mass Password Reset for a specific group of users

We can use this new Role for Mass Password Reset.

Select Password\_Lost role, and make sure "Notify active users of password reset via email" is ticked. Click "Reset Passwords" button at the bottom, and all the users in the "Password\_List" role will be receiving a password reset email.

| Mass F     | Password I                   | Reset 🖈           | 7             |                     |
|------------|------------------------------|-------------------|---------------|---------------------|
| List       | Permissions                  | Roles             | Role settings | Mass Password Reset |
| ∧ Role Op  | tions                        |                   |               |                     |
| Select all | users or specific roles belo | ow.               |               |                     |
| ∧ Au       | thenticated Role             |                   |               |                     |
| Sele       | ecting Authenticated will re | eset all users.   |               |                     |
|            | Select all users             |                   |               |                     |
| ∧ Ro       | les                          |                   |               |                     |
| Sel        | ect Roles to Reset           |                   |               |                     |
|            | Content editor               |                   |               |                     |
|            | Administrator                |                   |               |                     |
|            | Password_Lost                |                   |               |                     |
| ∧ Notify L | Jsers                        |                   |               |                     |
| 🗹 Notif    | y active users of passwo     | ord reset via ema | il            |                     |
| Notif      | y blocked users of pass      | word reset via er | nail          |                     |
|            |                              |                   |               |                     |

You need to remove the user from this Role, so that you don't accidentally send the same user twice to reset the password.

| Home $\rightarrow$ Administration People ${\not\sim}$           |                       |                       |                  |             |               |     |
|-----------------------------------------------------------------|-----------------------|-----------------------|------------------|-------------|---------------|-----|
| List Permissions                                                | Roles Role            | settings Mas          | s Password Reset |             |               |     |
| + Add user + Import user                                        | s from CSV            |                       |                  |             |               |     |
| Name or email contains                                          | Status                | Role                  | Permission       |             |               |     |
| timothy.sullivan@canterbury.ac                                  | .nz – Any – 🗸         | - Any - 🗸 🗸           | - Any -          | ~           | Filter Res    | set |
| Action Remove the Password_Lost role fr Apply to selected items | om the selected user( | s) ∨                  |                  |             |               |     |
| Name                                                            | <i>≕</i> Org          | anisation             |                  | Last acces  | S             |     |
| Tim Sullivan                                                    | Uni                   | versity of Canterbury |                  | 3 minutes 2 | 9 seconds ago |     |
| Apply to selected items                                         |                       |                       |                  |             |               |     |

#### Check Log messages

If you want to see whether things worked out for the user or not, you can check log messages.

This example here, Admin reset the password for Marion (user id 97) via Mass password reset. A few minutes later, user Marion Tan appears "Session opened for Marion Tan", and we can see that this user used one-time login link, then updated her publication. Things are working nicely for this user.

| L Con | ent 🧏 People                                                                                                    | PublicationCSV | AuthorsCSV | Structure \$ | 🔇 Appearance | Extend | 🔧 Configurati | on Reports | Mass Contact | 🕜 Help |  |  |  |
|-------|----------------------------------------------------------------------------------------------------|----------------|------------|--------------|--------------|--------|---------------|------------|--------------|--------|--|--|--|
| н     | me > Administratio                                                                                                    | on > Reports   |            |              |              |        |               |            |              |        |  |  |  |
| F     | lecent lo                                                                                                    | g messag       | es 🕁       |              |              |        |               |            |              |        |  |  |  |
| _     | View D                                                                                                    | elete          |            |              |              |        |               |            |              |        |  |  |  |
| т     | The Database Logging module logs system events in the Drupal database. Monitor your site or debug site problems on this page. |                |            |              |              |        |               |            |              |        |  |  |  |
| Г     | 55                                                                                                    |                |            |              |              |        |               |            |              |        |  |  |  |
|       | Туре                                                                                                    | Severity       |            | _            |              |        |               |            |              |        |  |  |  |
|       | access denied                                                                                                    | Emergeno       | Filter     |              |              |        |               |            |              |        |  |  |  |
|       | content                                                                                                    | Critical       |            |              |              |        |               |            |              |        |  |  |  |
| 1     | CLOU                                                                                                    | Error          |            |              |              |        |               |            |              |        |  |  |  |
| l     | mass_pwreset                                                                                                    | Warning        |            |              |              |        |               |            |              |        |  |  |  |

|   | Туре 🖛         | Date =             | Message                                              | User       | ŀ |
|---|----------------|--------------------|------------------------------------------------------|------------|---|
| A | page not found | 19/06/2023 - 11:04 | /Core/Skin/Login.aspx                                | Anonymous  |   |
| A | access denied  | 19/06/2023 - 10:50 | Path: /user/56. Drupal\Core\Http\Exception\          | Anonymous  |   |
|   | content        | 19/06/2023 - 10:37 | publication: updated The public's perception of an   | Marion Tan |   |
|   | content        | 19/06/2023 - 09:59 | publication: added The public's perception of an     | Marion Tan |   |
| 8 | php            | 19/06/2023 - 09:58 | Drupal\Core\Entity\EntityStorageException: SQLSTATE[ | Marion Tan |   |
| 8 | node           | 19/06/2023 - 09:58 | Drupal\Core\Entity\EntityStorageException: SQLSTATE[ | Marion Tan |   |
|   | user           | 19/06/2023 - 09:52 | User Marion Tan used one-time login link at time     | Marion Tan |   |
|   | user           | 19/06/2023 - 09:52 | Session opened for Marion Tan.                       | Marion Tan |   |
| A | access denied  | 19/06/2023 - 09:52 | Path: /user/reset/97. Symfony\Component\HttpKernel\  | Anonymous  |   |
| A | page not found | 19/06/2023 - 09:47 | /Core/Skin/Login.aspx                                | Anonymous  |   |
|   | mass_pwreset   | 19/06/2023 - 09:40 | Mass password reset finished. 1 passwords reset with | Admin      |   |
|   | mass_pwreset   | 19/06/2023 - 09:40 | Password reset for uid: 97                           | Admin      |   |
|   | mass_pwreset   | 19/06/2023 - 09:40 | Password reset email sent to uid: 97                 | Admin      |   |

#### **Drupal Updates**

page not found php

Debug

•

Some commands I used - for future reference.

635 wget https://ftp.drupal.org/files/projects/drupal-10.2.2.tar.gz 636 tar zxvf drupal-10.2.2.tar.gz 637 cd drupal-10.2.2/ 638 ls 639 cp -R core vendor ../web 640 cp \*.\* .[a-z]\* ../web 641 cd ../web

core update

755 cd web

757 composer require drupal/core-recommended:10.2.3 drupal/core-composer-scaffold:10.2.3 drupal/core-project-message:10.2.3 --update-with-all-dependencies

Custom module update

modules/custom/

840 vim my\_module/my\_module.module

drush pm:uninstall my\_module && drush cache:rebuild 841 drush pm:enable my\_module 842 drush pm:install my\_module

843 drush cache:rebuild

844 sudo drush cache:rebuild